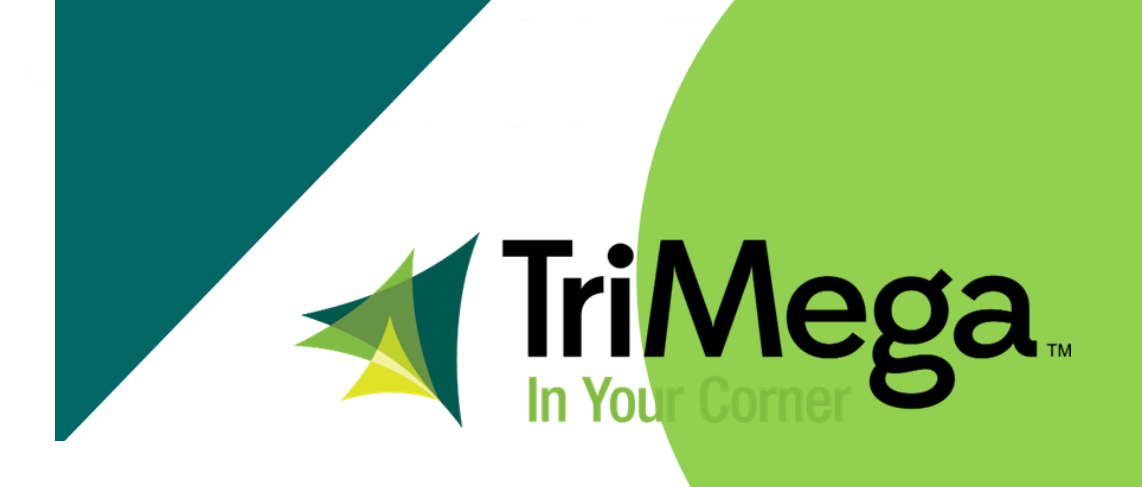

# **First-in-Search How To Document**

**ECinteractive** 

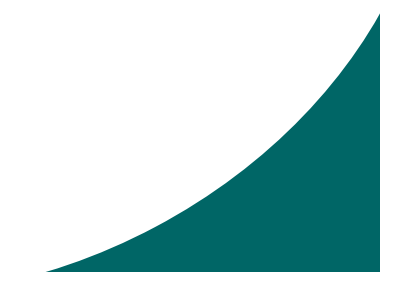

# TriMega

#### FIRST IN SEARCH HOW TOS

#### **ECinteractive & ECinteractivePlus**

- Receive the TriMega preferred supplier keyword search file
- Keep only the first four columns of the spreadsheet:
- 1. Company this is the 3 letter vendor code
- 2. Item Number item number without prefix
- 3. Rank Use this to rank each item within a category; 1=highest rank in search
- 4. Action A = Add item; C = Change item; D = Delete item
- Save the file as a CSV (comma delimited \*.csv) file
- Upload the file using the Merchandising Product Import tool (see snip below)
- If you know how to get this to step great! If not, please refer to pages 3 through 9 for detailed instructions.

|                                    | Site Config                | Product Management                                               | Consumer Config                                        | Consumer Admin                             | Site Info                                                                   |         |
|------------------------------------|----------------------------|------------------------------------------------------------------|--------------------------------------------------------|--------------------------------------------|-----------------------------------------------------------------------------|---------|
| ▶ AdminSite                        |                            |                                                                  |                                                        |                                            | Merchandising Product > Import                                              | He      |
| AdminUsers                         | Mercha                     | ndising Product                                                  | t Import                                               |                                            |                                                                             |         |
| ▶ eProcurementAdmin                |                            |                                                                  |                                                        | 2                                          |                                                                             |         |
| CustomerAdmin                      |                            | Select File                                                      | View / Validat                                         | e / Import Items                           | Finish                                                                      |         |
| CustomerSettings                   | For the be                 | st performance, please lir                                       | nit the import list to 1                               | ,000 items.                                |                                                                             |         |
| ▶ FlyerMaintenance                 | You may ad<br>should be pl | d Merchandising Product Iten<br>laced on its own line in four co | ns by importing a file cont<br>plumns. The columns are | aining the items, enterin                  | g the items manually, or both. Each ite                                     | em      |
| GlobalSettings                     | 1. Com                     | npany                                                            |                                                        |                                            |                                                                             |         |
| <ul> <li>MarketingTools</li> </ul> | 2. Item<br>3. Ran          | Number<br>k (Use blank in case of Nor                            | -Ranking list)                                         |                                            |                                                                             |         |
| Merchandising Products             | 4. Actio                   | on (Use A for Add, C for Ch                                      | ange & D for Delete)                                   |                                            |                                                                             |         |
| Merchandising Product Logs         | Each colum                 | nn is separated by the delin                                     | niter you select in the "I                             | Field Delimiter" box.                      |                                                                             |         |
| Preferred Items                    | This same for              | ormat applies to items importe                                   | ed in a file as well as item                           | is manually entered into                   | the text box below.                                                         |         |
| Web Specials                       | -Field Deli                | miter                                                            |                                                        |                                            |                                                                             |         |
| SPR Spotlight Items Management     | Co                         | mma 🔵 Space 🔵                                                    | Tab 🔵 Pipe                                             |                                            |                                                                             |         |
| ▶ eContentTools                    |                            |                                                                  |                                                        |                                            |                                                                             |         |
| SiteCustomizing                    | Import Ite                 | ms from File                                                     |                                                        | Manually Enter Items                       | 3                                                                           |         |
| ▶ SiteInfo                         |                            | Brow                                                             | rse                                                    | You may also enter<br>on a separate line u | items manually by entering each it<br>using the delimiter selected above to | em<br>o |
| ECinteractivePLUS®                 | Add                        | Delete                                                           |                                                        | separate each field.                       |                                                                             | _       |
| ▶ SiteStats                        | My                         | file has a header row                                            |                                                        |                                            |                                                                             |         |
| • Rewards                          |                            |                                                                  |                                                        |                                            |                                                                             |         |

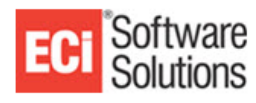

# TriMega

# FIRST IN SEARCH HOW TOS

#### **ECinteractive & ECinteractivePlus (Cont.)**

- ECI Software Solutions
- The Merchandising Product Import Tool can be found by clicking on "Merchandising Products" under the MarketingTools tab located on the left side of the ECI admin site.
- You then want to create a new ranking icon. To do this, click on the "Add new Icon" button.
- Please note that you can only have one ranking icon per site. So, if you already have one, you do not need to complete these steps.

|                                    | Site C | onfig     | Product Management        | Consumer Config   | Consumer Admin | Site Info |
|------------------------------------|--------|-----------|---------------------------|-------------------|----------------|-----------|
| AdminSite                          | Mar    | nage      | Merchandising             | Product           |                |           |
| AdminUsers                         | Ma     | ip Pro    | ducts                     |                   |                |           |
| ▶ eProcurementAdmin                | You o  | an ad     | d and edit priority icons | here.             |                |           |
| CustomerAdmin                      | 🔂 Ad   | d new Ico | n 📑 Refresh Icon list     |                   |                |           |
| CustomerSettings                   |        |           | -                         |                   |                |           |
| ▶ FlyerMaintenance                 |        |           | Name                      | Image             |                | Rank      |
| ) GlobalSottings                   |        | *         | TriMega Preferred         | di la             |                | N/A       |
| Giobalsettings                     |        | *         | Kelly's Best Deals        | <b>4</b> 2        |                | N/A       |
| <ul> <li>MarketingTools</li> </ul> |        | ×         | ranking icon              | 42                |                | 1         |
| Merchandising Products             |        |           |                           |                   |                |           |
| Merchandising Product Logs         | Enab   | lo an     | d Synchroniza Existing    | Ranked Products   | Now            |           |
| Preferred Items                    | LIIUL  | inc un    | d Synth Shize Existing    | g Runned Floudets |                |           |

Disable Existing Ranked Products Now.

Last Sync Status: Ranking List Availability: - ECP Available

eContentTools

SPR Spotlight Items Management

- SiteCustomizing
- SiteInfo

Web Specials

ECinteractivePLUS®

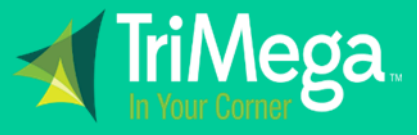

#### FIRST IN SEARCH HOW TOS

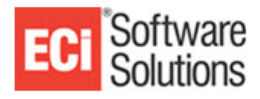

- Within the new ranking icon screen, you want to give your new ranking icon set a name and then choose the choose the icon you want. Most users will just choose the Default Icon image.
- You then want to be sure that the "Is Ranking Icon" check box is checked.

| AdminSite                                                      | Mana                           | ge Me               | rchandising Prod                                   | uct                                        |      |
|----------------------------------------------------------------|--------------------------------|---------------------|----------------------------------------------------|--------------------------------------------|------|
| AdminUsers                                                     | Map P                          | roducts             |                                                    |                                            |      |
| eProcurementAdmin                                              | You can                        | add and             | edit priority icons here.                          |                                            |      |
| CustomerAdmin                                                  | 📑 Add nev                      | v Icon 📄 F          | Refresh Icon list                                  |                                            |      |
| CustomerSettings                                               |                                |                     |                                                    |                                            |      |
| FlyerMaintenance                                               |                                |                     | Name                                               | Image                                      | Rank |
| GlobalSettings                                                 | Load Icon                      | Name: 10            | St<br>Choose File No file chosen                   |                                            |      |
| MarketingTools                                                 | Load Icon                      | intage.             | 42                                                 |                                            |      |
| Merchandising Products                                         | Defau                          | ult Icon:           | - A13                                              |                                            |      |
| Merchandising Product Logs                                     | Is Rankir                      | ng Icon:            |                                                    |                                            |      |
| Preferred Items                                                | Lir                            | nk Path: Cl         | nris.txt 🔻                                         |                                            |      |
| Web Specials                                                   | 🖻 🧶                            |                     |                                                    |                                            |      |
| SPR Spotlight Items Management                                 | <u></u>                        | *                   | TriMega Preferred                                  | di la                                      | N/A  |
| eContentTools                                                  | 1                              | *                   | Kelly's Best Deals                                 | 42                                         | N/A  |
|                                                                |                                |                     |                                                    | A2                                         |      |
| SiteCustomizing                                                | <u> </u>                       |                     | ranking icon                                       |                                            | 1    |
| SiteCustomizing                                                | Ø                              | ~                   | Tanking icon                                       |                                            | 1    |
| SiteCustomizing<br>SiteInfo                                    | Enable a                       | and Syn             | chronize Existing Ranke                            | d Products Now.                            | 1    |
| SiteCustomizing<br>SiteInfo<br>ECinteractivePLUS®              | Enable a                       | and Syn             | chronize Existing Ranker<br>g Ranked Products Now. | d Products Now.                            | 1    |
| SiteCustomizing<br>SiteInfo<br>ECinteractivePLUS®<br>SiteStats | Enable a<br>Disable<br>Last Sy | and Syn<br>Existing | g Ranked Products Now.<br>us: Ranking List Availal | d Products Now.<br>bility: - ECP Available | 1    |

- You then want to create a new ranking icon. To do this, click on the "Add new Icon" button.
- Please note that you can only have one ranking icon per site. So, if you already have one, you do not need to complete these steps.
- Once you 've named your new ranking icon set, click on the "Map Products" button.

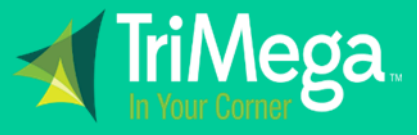

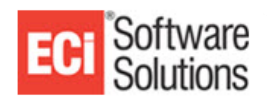

- You then be taken to the next screen will you select your icon (which is the one you just created).
- Once selected, click on the "Import" tool.

|                                | Site Config      | Product Management            | Consumer Config        | Consumer Admin        | Site Info           |
|--------------------------------|------------------|-------------------------------|------------------------|-----------------------|---------------------|
| AdminSite                      | Manage           | Merchandising                 | Product                |                       |                     |
| AdminUsers                     | Continue         |                               |                        |                       |                     |
| • eProcurementAdmin            | Map Produ        | ucts                          |                        |                       |                     |
| CustomerAdmin                  | Select an ic     | on from the dropdown          | list below to assign t | o a specific item. (N | ote: You cannot as  |
| CustomerSettings               | is mapped t      | o an icon, only its Rank      | is allowed to be edi   | ted.                  | while o is not a va |
| ▶ FlyerMaintenance             | The Quick E      | dit button will only disp     | lay if there are less  | than 250 items in th  | ne grid below and a |
| GlobalSettings                 | Select an ic     | on: Kelly's Best Deals        |                        | -                     |                     |
| MarketingTools                 | 🛃 Add new Iten   | n 📑 Import 📑 Refresh Item lis | t                      |                       |                     |
| Merchandising Products         | Item #           | Description                   | ,                      |                       | Image               |
| Merchandising Product Logs     |                  |                               |                        | Y                     |                     |
| Preferred Items                | No records to di | splay.                        |                        |                       |                     |
| Web Specials                   | L                |                               |                        |                       |                     |
| SPR Spotlight Items Management |                  |                               |                        |                       |                     |
| ▶ eContentTools                |                  |                               |                        |                       |                     |
| SiteCustomizing                |                  |                               |                        |                       |                     |
|                                |                  |                               |                        |                       |                     |

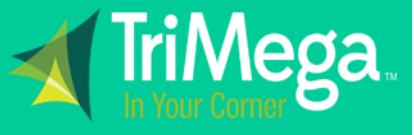

#### FIRST IN SEARCH HOW TOS

- You are then taken to the Merchandising Product Import Tool screen
- 1. Company this is the 3 letter vendor code
- 2. Item Number item number without prefix
- 3. Rank Use this to rank each item within a category; 1=highest rank in search
- 4. Action A = Add item; C = Change item; D = Delete item
- Save the file as a CSV (comma delimited \*.csv) file
- Upload the file using the Merchandising Product Import tool (see snip below)
- Click on Browse to search for the First in Search template that you have saved on your desktop.
- Be sure to check the box next to the file name otherwise it will not laod
- Also be sure to check the box next to where it says "My file has a header row"
- Then click "Next"

| ammsite                    |                                                                                                  |                                                                       | Merchandising Product > Import         |
|----------------------------|--------------------------------------------------------------------------------------------------|-----------------------------------------------------------------------|----------------------------------------|
| dminUsers                  | Merchandising Product Im                                                                         | nport                                                                 |                                        |
| ProcurementAdmin           | •                                                                                                |                                                                       |                                        |
| ustomerAdmin               | Select File                                                                                      | View / Validate / Import Items                                        | Finish                                 |
| ustomerSettings            | For the best performance, please limit th                                                        | e import list to 1,000 items.                                         |                                        |
| lyerMaintenance            | You may add Merchandising Product Items by i<br>should be placed on its own line in four columns | mporting a file containing the items, entering<br>s. The columns are: | the items manually, or both. Each item |
| ilobalSettings             | 1. Company                                                                                       |                                                                       |                                        |
| NarketingTools             | 2. Item Number<br>3. Rank (Use blank in case of Non Ran                                          | king list)                                                            |                                        |
| erchandising Products      | 4. Action (Use A for Add, C for Change                                                           | & D for Delete)                                                       |                                        |
| rchandising Product Logs   | Each column is separated by the delimiter y                                                      | ou select in the "Field Delimiter" box.                               |                                        |
| ferred Items               | This same format applies to items imported in a                                                  | file as well as items manually entered into th                        | e text box below.                      |
| b Specials                 | Field Delimiter                                                                                  |                                                                       |                                        |
| Spotlight Items Management | Comma Space Tab                                                                                  | O Pipe                                                                |                                        |
| ContentTools               |                                                                                                  |                                                                       |                                        |
| iteCustomizing             | Import Items from File                                                                           | Manually Enter Items                                                  |                                        |
| iteInfo                    | 2019 First-in-Search Templa Browse                                                               | You may also enter ite                                                | ems manually by entering each item     |
| CinteractivePLUS®          | Add Delete                                                                                       | separate each field.                                                  | ing the delimiter selected above to    |
| iteStats                   | My file has a header row                                                                         |                                                                       |                                        |
| ewards                     | $\bigcirc$                                                                                       |                                                                       |                                        |
|                            |                                                                                                  |                                                                       |                                        |
| 11 C-TT-124                |                                                                                                  |                                                                       |                                        |

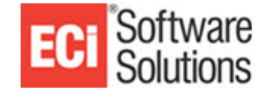

# FIRST IN SEARCH HOW TOS

- Next you will be taken to a screen where you will validate your items
- IF you already have a ranking icon set, it will not allow you to rank the same items twice.
- If this is a new ranking icon set you will see a listing of item numbers in the first column.
- Click on "Validate"
- If you are updating an existing ranking icon set, you may get errors on items that already exist in your ranking set. It will show validate next to any items that are unique and that can be added to your ranking.

|    | orch     | andicing Dr                                                  | oduct Ir                        | nnart                                           |                              | Merchand                          | ising Product > Import |
|----|----------|--------------------------------------------------------------|---------------------------------|-------------------------------------------------|------------------------------|-----------------------------------|------------------------|
| vı | erch     | andising Pr                                                  | oduct II                        | προτε                                           |                              |                                   |                        |
|    |          | 9                                                            |                                 |                                                 |                              |                                   |                        |
|    |          | Select File                                                  |                                 | View / Vali                                     | date / Import li             | tems                              | Finish                 |
| Δ  | Some it  | tems will not be importe                                     | d. Please note the              | e line number below                             | v, along with                | the error, correct them and try a | igain.                 |
| Γ  | Line Num | ber                                                          |                                 | Error                                           |                              | Data                              | Source                 |
| ľ  |          |                                                              | 7                               |                                                 | 7                            | Y                                 | Y                      |
|    |          |                                                              |                                 | This is a short the set                         |                              |                                   |                        |
| L  | 920      |                                                              |                                 | This item aiready ex                            | ISTS.                        | HOD, 124, 1, A                    |                        |
|    | Vali     | Click the Next button<br>Click the Previous b<br>date Passed | to prepare to<br>utton to go ba | import the resu<br>ck where you ca<br>ed: 1,492 | ints into you<br>in reimport | r system.<br>or Cancel.           |                        |
|    |          | Valid                                                        | Company                         | Number                                          | Rank                         | Action                            |                        |
|    | ×        | Valid                                                        | ABF                             | SC1153RB                                        | 1                            | Add                               |                        |
|    | ×        | Valid                                                        | ACI                             | 1100                                            | 1                            | Add                               |                        |
|    | *        | Valid                                                        | ACI                             | 1110                                            | 1                            | Add                               |                        |
|    | *        | Valid                                                        | ACI                             | 1118                                            | 1                            | Add                               |                        |
|    | *        | Valid                                                        | ACI                             | 1122                                            | 1                            | Add                               |                        |
|    | ×        | Valid                                                        | ACI                             | 1210                                            | 1                            | Add                               |                        |
|    | *        | Valid                                                        | ACI                             | 1423                                            | 1                            | Add                               |                        |
|    | *        | Valid                                                        | ACI                             | 1510                                            | 1                            | Add                               |                        |
|    | *        |                                                              | ACI                             | 1558                                            | 1                            | Add                               |                        |
|    | ×        | Valid                                                        | ACI                             | 1800                                            | 1                            | Add                               |                        |
|    | ×        |                                                              | ACI                             | 2100                                            | 1                            | Add                               |                        |
|    | ×        | Valid                                                        | ACI                             | 2101                                            | 1                            | Add                               |                        |
|    | *        | Valid                                                        | ACI                             | 2103                                            | 1                            | Add                               |                        |
|    | *        | Valid                                                        | ACI                             | 2105                                            | 1                            | Add                               |                        |
|    |          | Ve Del                                                       | ACL                             | 2100                                            |                              | A                                 |                        |

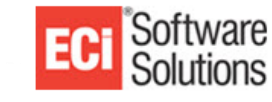

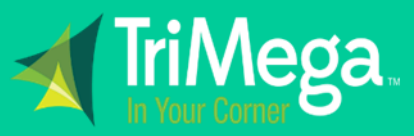

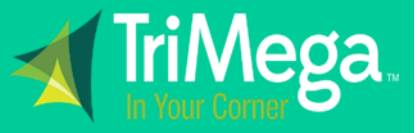

#### ECinteractive & ECinteractivePlus (Cont.)

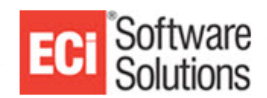

• Once validated, click on the "Import" button. You should get the below message:

| Merchandising                                                                        | Product Import                                                                                                    | Merchandising Product > Import |
|--------------------------------------------------------------------------------------|----------------------------------------------------------------------------------------------------|--------------------------------|
|                                                                                      |                                                                                                    | 0                              |
| Select File                                                                          | View / Validate / Import Items                                                                                                    | Finish                         |
| Review the results of y<br>Click the Validat<br>Click the Next b<br>Click the Previo | our import in the grid below.<br>Ie button to run validation on the items in the list.<br>utton to prepare to import the results into your system.<br>us button to go back where you can reimport or Cancel. |                                |
| [                                                                                    | Validating Items                                                                                                    |                                |
|                                                                                      | Validating items: 284 of 1381                                                                                                    |                                |
|                                                                                      | Elapsed time: 00:01:13s                                                                                                    |                                |
|                                                                                      |                                                                                                    |                                |
|                                                                                      |                                                                                                    |                                |
|                                                                                      |                                                                                                    |                                |

- You will then get a message saying that your items have been imported. There may be some items that do not get accepted. This could be due to ECI not recognizing the item(s).
- Next, click on "finish".
- You will be directed to the below page, click on "Continue"

|               | Site Co                                                                                      | onfig                                                        | Product Manag      | ement          | Consumer Config                     | Consumer Admin                          | Site Info      |        |  |  |  |
|---------------|----------------------------------------------------------------------------------------------|--------------------------------------------------------------|--------------------|----------------|-------------------------------------|-----------------------------------------|----------------|--------|--|--|--|
| e             | Mar                                                                                          | nage                                                         | e Merchand         | lising P       | roduct                              |                                         |                |        |  |  |  |
| ers           | Co                                                                                           | ntinu                                                        | e                  |                |                                     |                                         |                |        |  |  |  |
| mentAdmin     | Мар                                                                                          | Prod                                                         | ducts              |                |                                     |                                         |                |        |  |  |  |
| Admin         | Selec                                                                                        | t an i                                                       | con from the dro   | pdown list     | below to assign                     | to a specific item. (N                  | ote: You car   | nnot a |  |  |  |
| Settings      | item.<br>is ma                                                                               | is mapped to an icon, only its Rank is allowed to be edited. |                    |                |                                     |                                         |                |        |  |  |  |
| tenance       | The Quick Edit button will only display if there are less than 250 items in the grid below a |                                                              |                    |                |                                     |                                         |                |        |  |  |  |
| tings         | Selec                                                                                        | t an i                                                       | con: ranking icon  |                |                                     | <b>*</b>                                |                |        |  |  |  |
| gTools        | 📑 Ad                                                                                         | d new It                                                     | em 📑 Import 📑 Refi | resh Item list |                                     |                                         |                |        |  |  |  |
| Products      |                                                                                              |                                                              | ltan #             | Dack           | Description                         |                                         |                |        |  |  |  |
| roduct Logs   |                                                                                              |                                                              | Item #             | Kalik          | V                                   |                                         |                | image  |  |  |  |
|               |                                                                                              |                                                              |                    |                |                                     |                                         |                |        |  |  |  |
|               | <b></b>                                                                                      | ×                                                            | ABFSC1153RB        | 1              | 200 Forms                           | phone Message Book, Two-Part            | t Carbonless,  | 42     |  |  |  |
| ms Management | Ø                                                                                            | ×                                                            | ACI1100            | 1              | InPower Spring-<br>Capacity, Black/ | Powered Premium Desktop Sta<br>Gray     | pler, 28-Sheet | 43     |  |  |  |
| Tools         | Ø                                                                                            | ×                                                            | ACI1110            | 1              | InPower Spring-<br>Capacity, Black/ | Powered Premium Desktop Sta<br>Silver   | pler, 28-Sheet | 42     |  |  |  |
| mizing        | Ø                                                                                            | ×                                                            | ACI1118            | 1              | InPower Spring-<br>Capacity, Blue/S | Powered Premium Desktop Sta<br>ilver    | pler, 28-Sheet | 42     |  |  |  |
| tivePLUS®     | Ø                                                                                            | ×                                                            | ACI1122            | 1              | InPower Spring-<br>Blue             | Powered Desktop Stapler, 20-S           | heet Capacity, | 43     |  |  |  |
|               | Ø                                                                                            | ×                                                            | ACI1210            | 1              | Spring-Powered<br>Capacity, Black/  | l Premium Heavy-Duty Stapler,<br>Silver | 65-Sheet       | 43     |  |  |  |
|               | Ø                                                                                            | ×                                                            | ACI1423            | 1              | Inspire Spring-P<br>Capacity, Black | owered Desktop Stapler, Full-St         | trip, 20-Sheet | 43     |  |  |  |
|               | Ø                                                                                            | ×                                                            | ACI1510            | 1              | InJoy Spring-Po<br>Black            | wered Compact Stapler, 20-She           | et Capacity,   | 43     |  |  |  |
|               | Ø                                                                                            | ×                                                            | ACI1800            | 1              | Nano Mini Stap<br>Set, 5/Set        | ler, 2-Sheet Capacity, Assorted '       | Translucent    | 43     |  |  |  |
|               | Ø                                                                                            | ×                                                            | ACI2101            | 1              | EZ Squeeze Thre<br>Black/Silver     | ee-Hole Punch, 12-Sheet Capac           | ity,           | 43     |  |  |  |

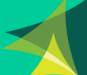

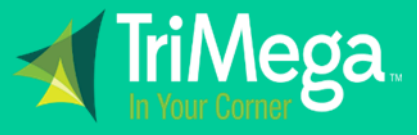

#### **ECinteractive & ECinteractivePlus (Cont.)**

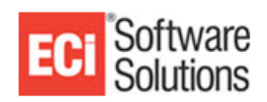

• The last step is to click on the "Enable and Synchronize Existing Ranked Products Now" link

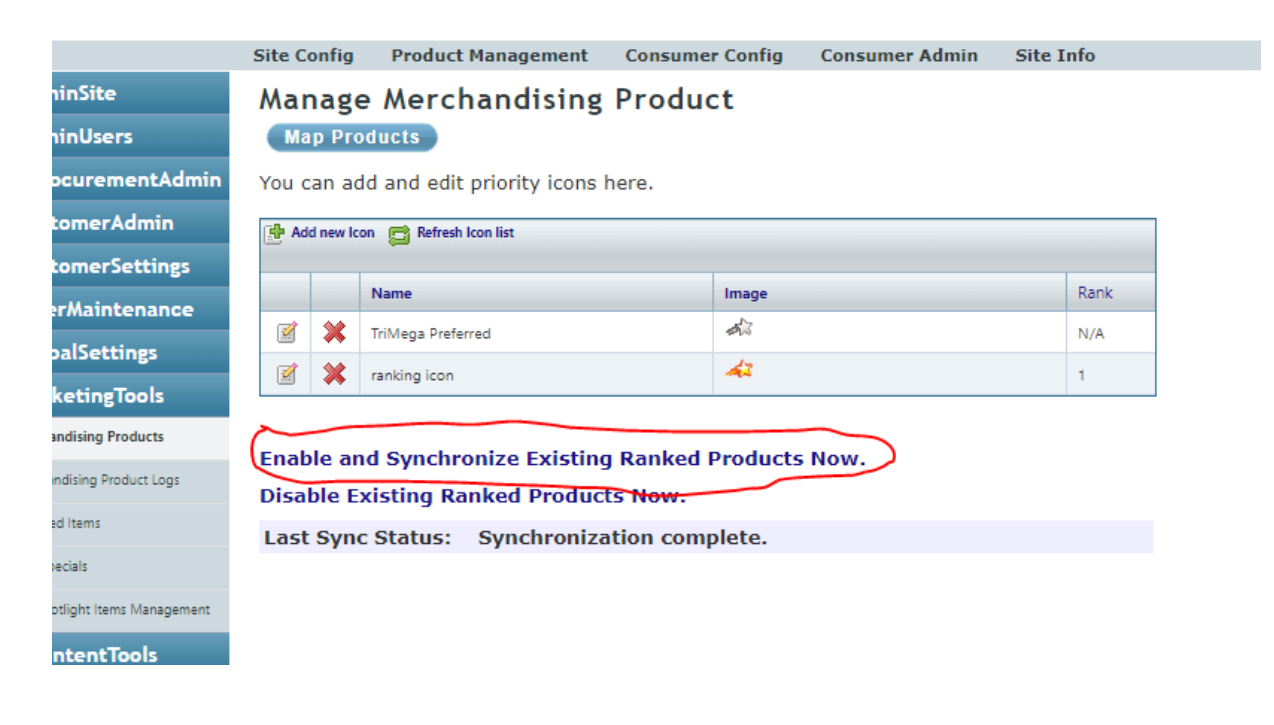

Next click on "Yes" when it asks you to if you want to synchronize now. Please note this may take several
minutes.

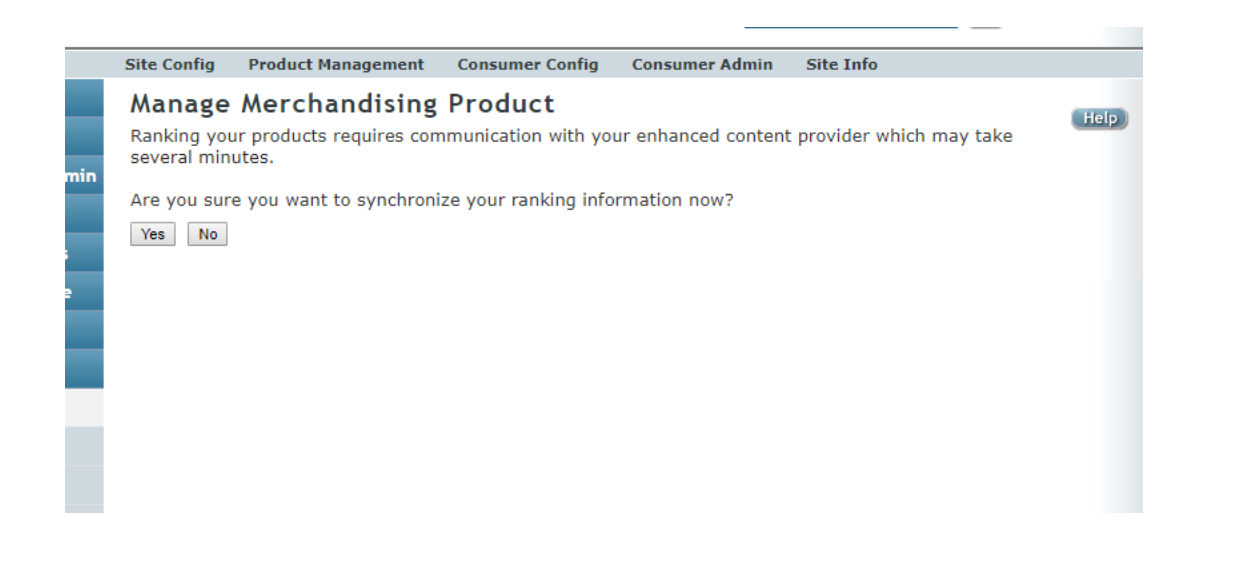

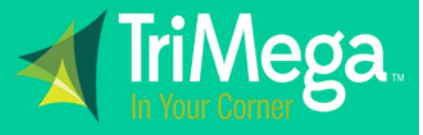

#### **ECinteractive & ECinteractivePlus (Cont.)**

- ECI Software
- ECI will then give you a message saying that your request to sync has been sent successfully. Click on "Continue".

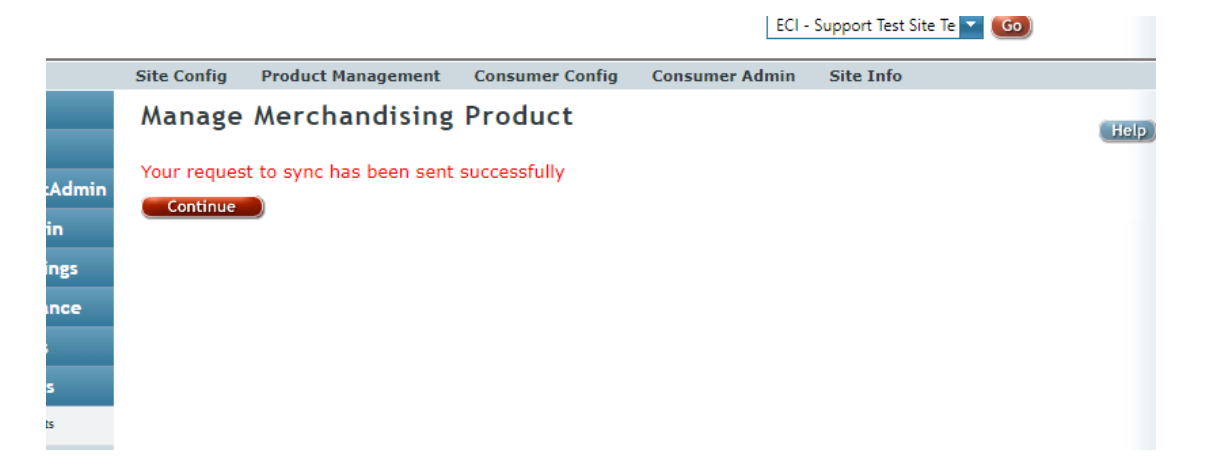

• Lastly, you should get the message below stating that the synchronization completed successfully. Please allow the process to run over night and then check to be sure your rankings are working properly the next morning.

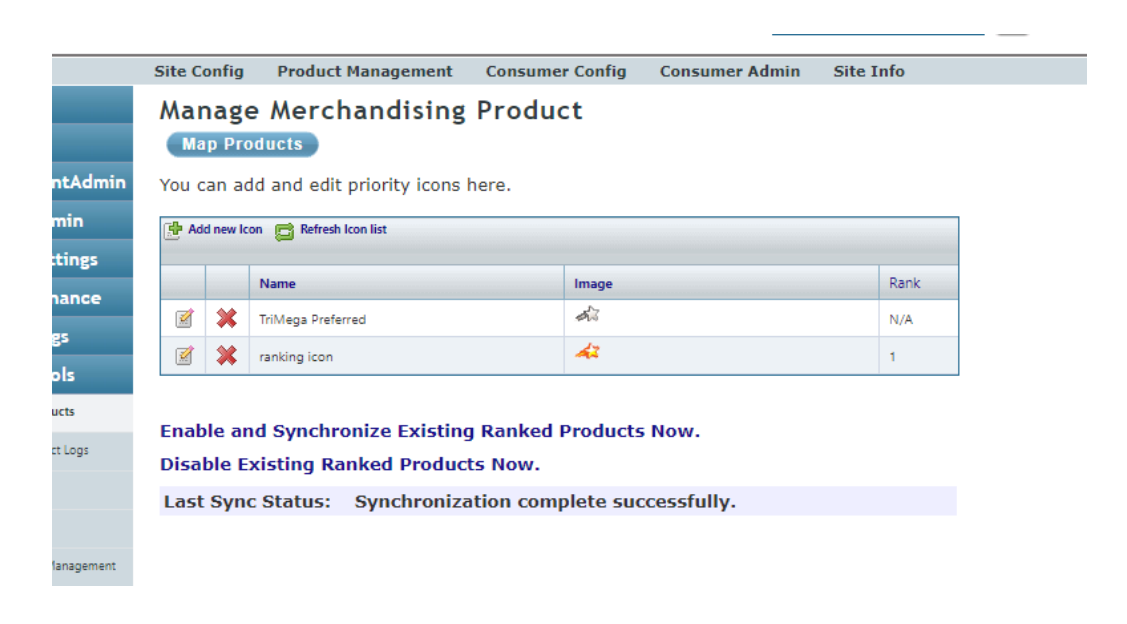

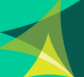